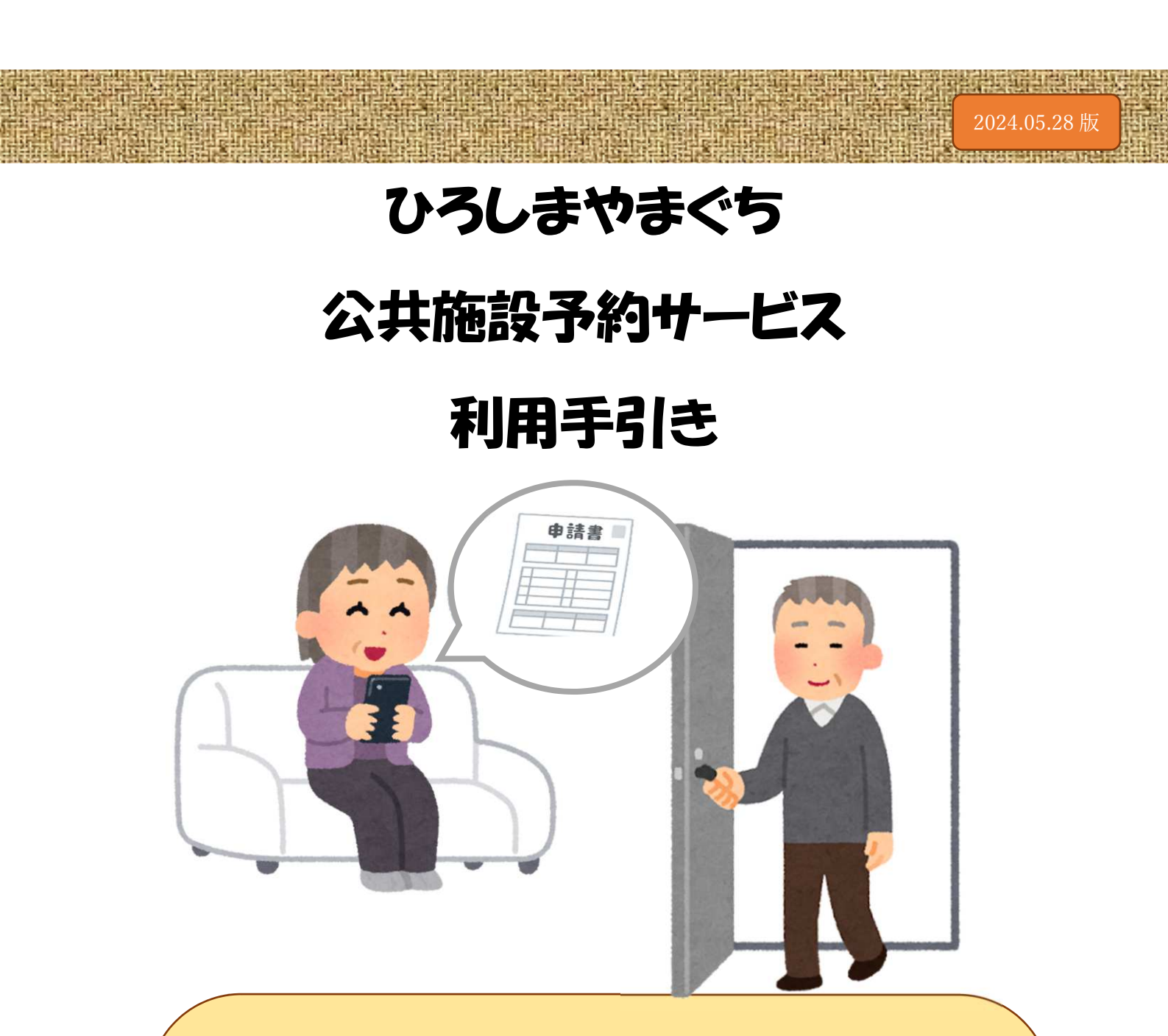

交流館とは

交流館は、「福山市交流館条例及び施行規則、地方自治法 244 条」に基づき、多様なニーズや背景を持つ住民同士がつながりあい、人権を尊重しながら、支え合える地域社会を築く拠点施設です。

交流館の目的は、基本的人権の尊重を基底に、市民が主体的に学習活動を進 めながらお互いに学び合い、その成果を活かすことにより、生活文化の振興や、社 会福祉の増進に寄与することにあります。そのため交流館では、交流館の主催講 座の開催などのほか、団体・サークルに対し、活動場所の提供等の支援をしていま す。

#### 交流館条例 第1条(目的及び設置)

地域福祉の向上、地域課題の解決、学習活動を通じた地域活動の推進を図るとと もに、基本的人権の尊重を基底とした地域におけるまちづくり及び住民の交流の促 進に寄与するため福山市交流館を設置する。

施設の使用許可ができないのはどのような場合か?

福山市交流館条例第7条(使用許可の制限)により、次に該当する場合は使用を許可しない。

- (1)使用目的が\*<u>第1条</u>に規定する目的に適合しないと認めるとき。
- (2) 専ら営利を目的とすると認めるとき。
- (3)公の秩序又は善良の風俗を害するおそれがあると認めるとき。
- (4)集団的に又は常習的に暴力的不法行為を行うおそれがある組織の利益になると認めるとき。
- (5)建物又は附属設備若しくは備付けの器具類等を毀損し、又は滅失するおそれがあると認めるとき。
- (6)その他交流館の管理運営上支障があると認めるとき。
- \*福山市交流館条例(目的及び設置)「第1条 地域福祉の向上,地域課題の解決及び 学習活動を通じた地域活動の推進を図るとともに、基本的人権の尊重を基底とし た地域におけるまちづくり及び住民の交流の促進に寄与するため、福山市交流館 (以下「交流館」という。)を設置する。」

グループ・サークルとしての活動許可の留意点は?

- (1) 使用申請者が地域の自主的なグループ・サークルであり、民主的な運営がなされていること。および、公開されたものであり、役員は会員間で民主的に決められていること。会費はその会の運営上、常識的な額であること。
- (2)特定企業や企業主,業者,もしくは講師からの会場使用申請は認められない。地 域住民やグループ・サークル会員、受講生などの総意で代表者が申請したもので あることが必要である。ただし、企業組合等が地場産業の育成等、地域の共通課 題に関わる集会は差し支えない。
- (3) 講師から決められた報酬を請求するものであれば不可。受講生から謝礼をする ものは可。その場合、謝礼は社会通念上常識的な額であり、個々の会員がそれぞ れ支払うものではなく、グループ・サークルとして支払うことが望ましい。
- (4) 別途、講師が教材費、交通費など実費を受講者に請求するのは差し支えない。
- (5) 会場において、特定メーカーの商品の斡旋や、PR することがあってはならない。
- (6) 特定講師や上部団体、企業のPRに使われるようなものは認められない。
- (7) 講師は受講生の総意で決定されるものであること。
- (8) 講師の側から受講生募集の働きかけをするものでないこと。
- (9) 貸館は交流館条例・規則、あるいは使用上の注意を遵守するものであること。

「専ら営利を目的とする事業」に該当し、使用を許可しないのはどのような場合か?

(1)許可なく顧客や会員等に対する物販・商品説明会など

(2)指導者が自ら企画・運営し、参加費・指導料等を徴収して実施する事業

#### 物品販売は全て営利目的となり、許可できないのか?

福山市交流館条例施行規則第6条「販売行為等の許可の申請等」にある「行為許可申 請書」により個別に判断する。

徴収額が実費負担の範囲を超える場合は、次のとおりとする。

(1)特定の個人や団体・企業の利益を目的とするものであれば許可できない。

(2) 民主団体の活動資金や住民の福祉のために行なわれるものであれば、禁止事項には抵触しないため、許可できる場合もある。

- (許可例)・講演会の講師の著作物
  - ・地域福祉の向上、地域課題の解決及び学習活動を通じた地域活動の推進を目的とした行事での販売(文化祭、バザーなど)

#### 参加費や入場料などを徴収する場合の判断は?

事前に予算書(収支見込書)の提出を求め、内容を精査したうえで判断する。また、実施後に決算書を提出してもらい、収支及び使途を確認する。

#### 企業は営利活動にあたるという理由で、全て使用許可できないのか?

物販・商品説明会,一般向けセミナー・講習会,企業説明会や入社試験など、直接・ 間接的に企業の営利活動に結びつく利用は一切できない。

ただし、交流館条例第1条の(施設の目的及び設置)等に適合した次の使用内容の 場合は許可できる。

- (1)地域福祉の向上
- (2)地域課題の解決、学習活動を通じた地域活動の推進
- (3)企業及び企業組合等の所属員のみが参加する社会教育・生涯学習・人権教育の 学習会及び研修、会議等

### スマートロックとは

(鍵穴にさす)鍵がなくても、入口についているスマートロックという機器へ解 錠番号を入力することで、申請した時間に入口の鍵を開けることできる仕組み です。

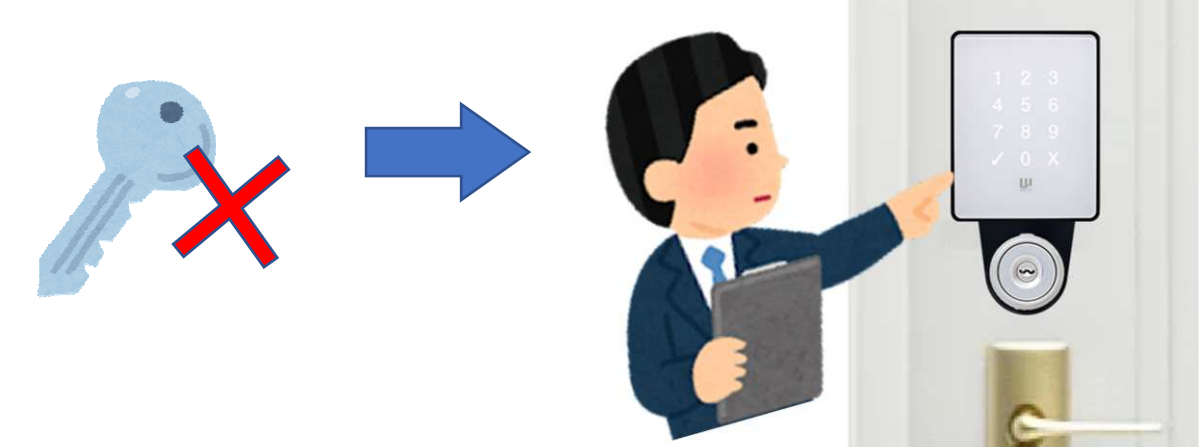

### 福山市公共施設予約サービスとは

現在交流館の貸室を利用していただく際は、窓口で申請書を記入していただ き、申請に基づいて許可書を発行しています。

公共施設予約サービスは、窓口で団体登録をしていただき、会員番号とパスワ ードを発行します。インターネットの使える端末(パソコンや携帯電話)を利用 し、発行した会員番号とパスワードを専用のサイトへ入力すると、ご自宅や職場 からでも交流館の使用申請を行うことができます。

なお、許可については登録していただいたメールアドレスへ送信されます。万 が一メールを削除してしまっても、申請していただく専用のホームページから 申請状況や利用日のスマートロックの暗証コードが随時確認できます。

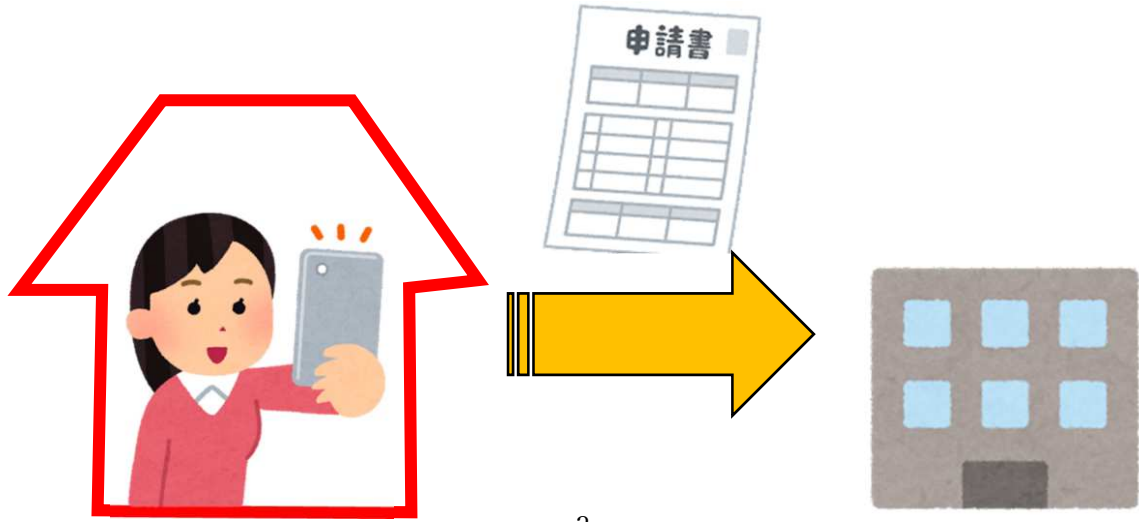

# 【公共施設予約サービス利用準備】

 使用を希望する館の窓口へ行き、「貸室利用条件 確認表」を利用し利用内 容の面談をします。利用条件を承諾される団体場合は署名をお願いします。
 ※承諾いただけない場合は交流館をご利用いただけません。

| チェック欄          | ①あなたの団体の活動目的を選択してください(複数選択可)                                                                            |
|----------------|----------------------------------------------------------------------------------------------------|
|                | 地域福祉の向上・地域課題の解決に関すること                                                                                   |
|                | 地域のまちづくり活動の推進及び人材育成に関すること                                                                               |
|                | ↓<br>社会教育の振興.人権啓発及び生涯学習の推進に関すること                                                                        |
|                | 住民の交流促進に関すること                                                                                           |
|                | 地域住民の各種相談に関すること                                                                                         |
| <u>②活動内容</u> を | 教えてください                                                                                                 |
| S HAN I L      |                                                                                                    |
|                |                                                                                                    |
| ③利用者区2         |                                                                                                    |
| 山少年            | 山青年 山女性 山成人・一般 山親子 山高斷者 山世代間交流 山その他                                                                     |
| チェック欄          | ④利用条件の確認をします。                                                                                           |
|                | 館の許可なく、物販・募金・宣伝・興行活動を行いません。                                                                             |
|                | 未成年のみの団体ではありません。                                                                                        |
|                | 個人的な使用を目的とした活動ではありません。                                                                                  |
|                | 団体活動の場合、参加希望者があれば受け入れます。                                                                                |
|                | 申請した利用時間を守ります。利用時間とは入室及び退出(準備・片付け)を含<br>んだ時間だと理解しました。                                                   |
|                | 月2回までの利用を承諾します。(オンライン申請を利用される場合,同性・同名を除き同じ代表者で複数の団体を登録することはできません。)                                      |
|                | 駐車スペースは限られるため、自己責任で確保します。<br>違法駐車はしません                                                                  |
|                | 交流館の事業活動。自治会・まちづくり推進委員会・交流館支援団体等の地域行<br>事の優先利用に協力します。<br>※許可書交付後も、行事等で日程の変更をお願いすることがありますので ご了<br>承ください。 |
|                | 館の職員の指示に従います。                                                                                           |
| 貸室利用           | 月条件を確認し、承諾しました。<br>年 月 日                                                                                |
| 催認日_           |                                                                                                    |

2 「貸室利用条件 確認表」の記入が出来たら裏面の「利用団体登録申請書」
 を記入し、窓口へ提出してください。
 ※個人情報の取り扱いについてもよくご確認ください。

2024 年 6 月 1 日 申請日 2024年度 〇〇交流館 利用団体登録申請書 フリガナ フリガナ ニコニコカイ フクヤマ タロウ 団体名 にこにこ会 代表者名 福山 太郎 団体種別 ◎◎交流館 団体人数 10 人 住 所 〒720-8501 福山市東桜町3-5 電話番号 111-1111 ※メール fukuvamattt@gmail.com アドレス ログインID aaa001 IDと利用者番号は同じです。 ※パスワード ※8桁以上100文字以下 半角英数記号 有効期間 登録日 2024 年 6 月 1 日  $\sim$ 2025年3月31日 土日夜間利用の場合、鍵の貸し出しを希望 希望する・不要 備考 ※オンラインでの利用を希望する団体は太枠へ「メールアドレス」と「パスワード」を記入してください。 個人情報取り扱い同意書 ◎◎交流館では、お預かりした個人情報について、個人情報の保護に関する法律に基づいて次のと おり適切に取り扱います。 1ご提供いただいた個人情報は、次の各号の目的達成のために利用します。 (1) 本サービスの利用者登録のため (2) 本サービスの利用状況把握のため (3) 本サービスの利用者アンケート集約のため (4) その他, 本サービスを提供するにあたり必要となる行為のため 2 目的達成のほか次の各号に定める場合を除き利用者の許可なく、個人情報を第三者に開示・提供 しません。 (1)法令の規定による場合 (2)利用者または公衆の生命、健康、財産等の重大な利益を保護するために必要な場合 3 ご提供いただいた個人情報は, 有効期間が経過した後速やかに適切な方法により消去します。 4 登録の削除を希望する場合は,利用者本人から©©交流館に連絡し手続きを行うものとします。 私は,上記の個人情報の取扱い事項について同意します。 2024 年 6月 1日 署名 福山 太郎 ◎◎交流館 電話番号 084-999-8888

- 3 団体登録書のコピーを受け取る
- 2023年度 ◎◎交流館 利用団体登録申請書 フリガナ 7044 90 代表者名 福山 太郎 団体名 团体種別 团体人数 10 A 〒720-8501 福山 住所 當任종문 111-1111 米メール アドレス ※ログインIDは変更しないでください ※8桁以上100文字以下 半角英数配号 間 登録日 2024 年 6 月 1 日 備考 個人情報取り扱い同意書 儿た個人情報について、個人情報の保護に関する法律に基 ます。 個人情報は、次の各号の目的達成のために利用します。 利用者登録のため 利用者登録のため 利用状況把整のため 利用者アンケート集約のため ービスを提供するにあたり必要となる行為のため 次の各号に定める場合を除き利用者の許可なく、個人 た。 法令の規定による場合 利用者されは公務の主命、健康、財産等の重大な利益を保護するために必要な場合 提切いたいとき、指領に、有効調整が経過した後達でかけ、適切な力法により非常します。 認知いたいとき、「構築し、有効調整が経過した後達でかけ、適切な力法により非常します。 」上記の個人情報の取扱い事項について同意します。 2024 年 6月 1日 署名 福山 太郎 ◎◎交流館 電話番号 084-999-8888

4 団体登録完了のメールが届く
 ※パスワードを自分で設定する場合
 メールのURLを選択しパスワードを設定してください。
 ※パスワードは各自忘れないようにメモ等してください。

| このメールはひろしま・やまぐち公共施設予約サービスに登録いただいたお客様のアドレス<br>にお送りしています。<br>返信メールでお問い合わせいただいても、お答えができませんのであらかじめご了承願いま<br>す。<br>====                                                                                                    |
|----------------------------------------------------------------------------------------------------|
| 利用者情報の登録が完了しましたのでお知らせいたします。                                                                                                    |
| <br>【利用者番号】20028955<br>【ログイン ID】20028955<br>                                                                                                    |
| <br>以下の URL からパスワードの設定を行ってください。<br><u>https://ssy2demo.e-</u><br><u>harp.jp/jumin/hiroshima/340006/Users/PasswordResetUpdate?token=3457ede4a233468cb2</u><br><u>ac0a0caf9d77fe</u><br>確認コード 96ZKj6<br>48 時間以内に確認コードを入力し、パスワード設定を進めてください。<br>※ 48 時間を過ぎます = URL が無効となり、再度お手続きを行って頂く必要がございます。<br>ご注意下さい。 |
| <ul> <li>▲ パスワード再設定</li> <li>登録の際、メールに通知されて<br/>いる「確認コード」が必要です</li> <li>確認コードを新しいパスワードを入力してください</li> <li>確認コード を通</li> <li>新しいパスワード を通</li> <li>新しいパスワード (確認)</li> <li>※</li> <li>※</li> <li>※</li> <li>※</li> <li>※</li> <li>※</li> <li>※</li> <li>※</li> <li>※</li> <li>※</li> <li>※</li> </ul>      |
| 確定                                                                                                    |

- 5 ひろしま・やまぐち公共施設予約サービス利用方法
- ■ホーム画面

| Ӣ 施設予約システム 📃 | ログインする                     |                      |            |
|--------------|----------------------------|----------------------|------------|
| 💋 施設         | 予約システム                     |                      |            |
|              | ۵                          | 施設検索                 |            |
|              | <b>9</b> 例)テニス、会議、など       | Q、 🔮 例) 🛆 区、など       | <b>v</b> . |
| 目的地          | 所<br>■<br>M 働)○○公民館、など     |                      | Q          |
| 利用目          | 例)20190501または 201905       | □ 午前 □ 午後 □ 夜間       |            |
|              |                            | 枝束 Q.i               | まかの条件検索 同  |
|              | <ul> <li>ネット申込に</li> </ul> | は <b>アカウント</b> が必要です |            |
|              | 登録がお済みの方                   | 未登録の方                |            |
|              | ■ ログイン                     | + アカウント登録            | ž          |
|              | 0 <u>アカウン</u>              | ・とログインについて           |            |
|              |                            |                      |            |

・ホーム画面のログインボタンを選択してください

※利用する交流館ごとに、窓口で団体登録していただかないと、オンラインでの 申請はできません。

※トップページからアカウント登録していただいても交流館は利用できません。

#### ■ログイン方法

・団体登録したログイン ID とパスワードを入力してください。

| □ ログイン                                                    |
|-----------------------------------------------------------|
| ネット申込を続けるにはログインしてください。                                    |
| 1 利用者ログインID<br>企団<br>2 パスワード 企団<br>②                      |
|                                                           |
| ③ネット申込にはアカウントが必要です ★▲ アカウント登録                             |
| ログインでお困りの方                                                |
| パスワードを忘れた<br>パスワード再設定へ 3<br>パスワードを再設定するための手続きを行います。       |
| ログインIDを忘れた<br>ログインID通知へ 4<br>虫母浜みのメールアドレス宛にログインIDをお送りします。 |

~ログイン画面説明~

1. 利用者ログイン ID

団体登録書に書いてある ID もしくは、登録時に通知されたメールから ID を確認し入力してください。

2.パスワード

団体登録時に自身で設定したパスワードを入力してください。

(継続団体の場合,交流館で初期パスワードを設定している場合があります。) 3. パスワード再設定

ログイン ID とメールアドレス、連絡先電話番号を入力していただくと、団体登録時に登録しているメールアドレス宛にパスワード再発行通知を送付します。 4. ログイン ID 通知

パスワード、メールアドレス、連絡先電話番号を入力していただくと、団体登録 時に登録しているメールアドレス宛にログイン ID を送付します。

#### ■施設の検索について

・団体のアカウントでログイン後、
 施設名に予約をしたい交流館名を入れて検索ボタンを押してください。

| 💆 施設予約シスラ | FL                                                                                                    |                                      |                                                          |
|-----------|----------------------------------------------------------------------------------------------------|--------------------------------------|----------------------------------------------------------|
|           | Q 施設検索                                                                                                    |                                      |                                                          |
|           | (派)を Q 👷 例AAE、など<br>1                                                                                                    | *<br>X Q                             | 全室場の空きを一括で確認           ② 複数室場(10件以内)の空きを一括で確認・比較できます。    |
| 東交流館      | □ 加茂交流館 ② × Q、                                                                                                    | 交流                                   | 充館                                                       |
|           | 例)20190501または201905       利用印刷 <td>4 □ <sup>2</sup> ≪<br/>✓ 利用許可済み(期限なし)</td> <td>میں <u>تعمیر میں میں میں میں میں میں میں میں میں میں</u></td> | 4 □ <sup>2</sup> ≪<br>✓ 利用許可済み(期限なし) | میں <u>تعمیر میں میں میں میں میں میں میں میں میں میں</u> |
|           | 検索<br>Q <u>ほかの条件検索</u> 団<br><mark>2</mark>                                                                                                    | 中会課室           小会課室           、小会課室  | ネット年込OK 📋 空き状況<br>ネット年込OK 📋 空き状況<br>ミット年込OK 🗎 空き状況       |
|           |                                                                                                    | <u>     ◆ 残りの室場を表示</u> ・・・           | ■ 有:駐車場あり                                                |

~施設一覧・検索の説明~

交流館の検索

利用予定の交流館をワード検索できます。

- 2. ほかの条件検索 地区・日時の詳細等より詳しく検索条件を指定できます。
- 全室場の空きを比較 検索結果に表示された全ての室場の、1か月分の各日の空き状況を表示しま す。(比較可能な室場数に制限があります。)
- 4. 空き状況(施設) 施設の空き状況を月別で表示します。
- 5. 案内 施設案内を表示します。
- 6. 空き状況(室場) 室場の空き状況を月別で表示します。

■空き状況の確認

空き状況のボタンを選択して利用したい日を選んでください。

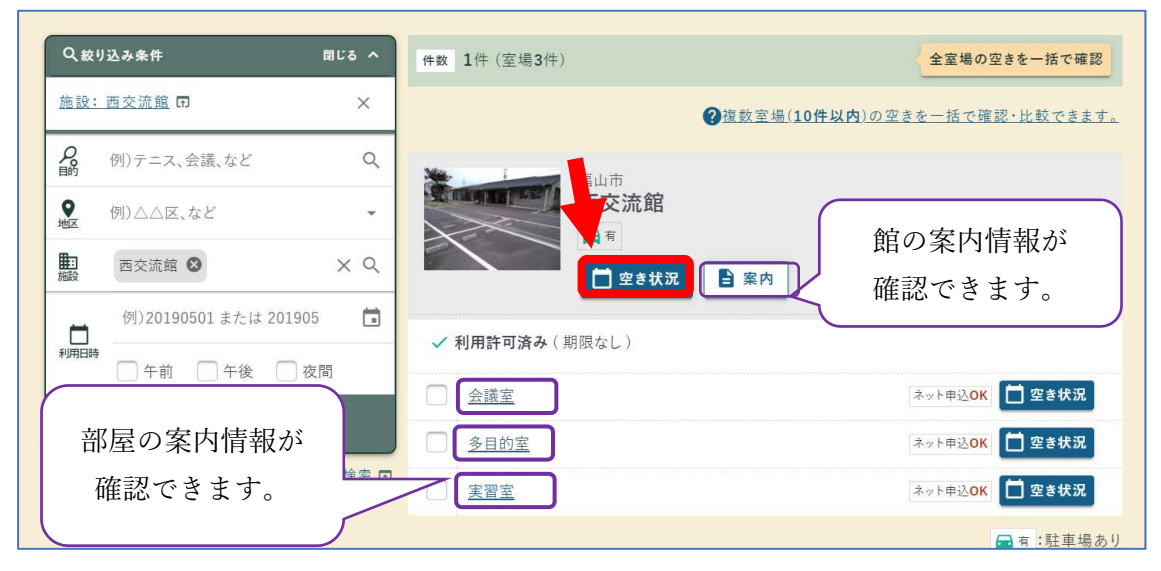

### カレンダーから利用したい日を選択してください。

| <b>主</b> 施設                                                                                                    | の空き                 | 状況        |                    |                |                    |                    |                                               | ~~~       |
|----------------------------------------------------------------------------------------------------|---------------------|-----------|--------------------|----------------|--------------------|--------------------|-----------------------------------------------|-----------|
| <u>西交流館</u><br>✓ 利用許可派                                                                                                    | <b>斉み</b> (期限な      | L)        |                    |                |                    |                    |                                               | ★お気に入り十 団 |
| <ul> <li>(1)</li> <li>(1)</li></ul> | 和らせ<br>イペント<br>②使い方 | NEW 2024/ | 1/30(火) 交流]        | 窓を利用すると        | <u>きは,利用する</u>     | <u>交流館の窓口</u>      | で団体登録が必要です。 🖬                                 |           |
| 4 1月                                                                                                    |                     |           | 2024年 <b>2</b> 月 ~ |                |                    | 3月 ▶               | 凡例                                            |           |
| 8                                                                                                    | 月                   | 火         | 水                  | 木              | 숲                  | £                  | <ul> <li>:利用可能</li> </ul>                     |           |
| 28                                                                                                    | 29                  | 30        | 31.                | 1<br>(2)<br>** | 2<br><u>原</u><br>終 | 3<br><u>風</u><br>終 | :電話受付                                         |           |
| 4<br>●<br>← 前のページに戻る                                                                                                    | <u>5</u><br>0       | Ĝ         | Ŏ                  | <u>8</u>       | 0<br>9             | 10<br><b>O</b>     | <ul> <li>▲ :窓口受付</li> <li>◎ :抽選申込可</li> </ul> |           |

## 利用したい部屋の欄から時間を選択してください。

| ◆ 前日  |               |               |               |               | 2 <sub>0241</sub><br>2 <sub>月</sub> 6 | <b>■</b> ⊘    |               |               |               |               |               |               |               | 翌日♪           |
|-------|---------------|---------------|---------------|---------------|---------------------------------------|---------------|---------------|---------------|---------------|---------------|---------------|---------------|---------------|---------------|
| 注議室 ▼ |               |               |               |               | -                                     |               | V             |               |               |               |               | -             | □2週間分         | うを比較          |
|       | <b>08</b> :00 | <b>09</b> :00 | <b>10</b> :00 | <b>11</b> :00 | <b>12</b> :00                         | <b>13</b> :00 | 14:00         | <b>15</b> :00 | <b>16</b> :00 | <b>17</b> :00 | <b>18</b> :00 | <b>19</b> :00 | <b>20</b> :00 | <b>21</b> :00 |
|       |               |               | 0             |               |                                       |               |               | 0             |               |               |               |               | 0             |               |
| 多目的室▼ |               |               |               |               |                                       |               |               |               |               |               |               | -             | ► 2週間分        | すを比較          |
|       | <b>08</b> :00 | <b>09</b> :00 | <b>10</b> :00 | <b>11</b> :00 | <b>12</b> :00                         | <b>13</b> :00 | <b>14</b> :00 | <b>15</b> :00 | <b>16</b> :00 | <b>17</b> :00 | <b>18</b> :00 | <b>19</b> :00 | <b>20</b> :00 | <b>21</b> :00 |
|       |               |               | 0             |               |                                       |               |               | 0             |               |               |               |               | 0             |               |

複数の時間・部屋を同時に選択できます。

※館によっては利用回数に制限があるのでご注意ください。

|             |               |               |               |               | and a state of the state of the | and the second |               |               |               |               |               |               |               |               |
|-------------|---------------|---------------|---------------|---------------|----------------------------------------------------------------------------------------------------|----------------|---------------|---------------|---------------|---------------|---------------|---------------|---------------|---------------|
| 前日          |               |               |               |               | 2月6                                                                                                    | H 😢            |               |               |               |               |               |               |               | 翌日            |
| <u>護室</u> ▼ |               |               |               |               |                                                                                                    |                |               |               |               |               |               | -             | 2週間分          | うを比頼          |
|             | <b>08</b> :00 | <b>09</b> :00 | <b>10</b> :00 | <b>11</b> :00 | <b>12</b> :00                                                                                                    | <b>13</b> :00  | <b>14</b> :00 | <b>15</b> :00 | <b>16</b> :00 | <b>17</b> :00 | <b>18</b> :00 | <b>19</b> :00 | <b>20</b> :00 | <b>21</b> :00 |
|             |               |               | 0             |               |                                                                                                    |                |               | 0             |               |               |               |               | 0             |               |
| 目的室▼        |               |               |               |               |                                                                                                    |                |               |               |               |               |               | -             | 2週間分          | ↑を比輔          |
|             | <b>08</b> :00 | <b>09</b> :00 | <b>10</b> :00 | <b>11</b> :00 | <b>12</b> :00                                                                                                    | <b>13</b> :00  | <b>14</b> :00 | <b>15</b> :00 | <b>16</b> :00 | <b>17</b> :00 | <b>18</b> :00 | <b>19</b> :00 | <b>20</b> :00 | <b>21</b> :00 |
|             |               |               | 0             |               |                                                                                                    |                |               | 0             |               |               |               |               | 0             |               |
| <u>3室</u> * |               |               |               |               |                                                                                                    |                |               |               |               |               |               | -             | 2週間分          | うを比頼          |
|             | <b>08</b> :00 | <b>09</b> :00 | <b>10</b> :00 | <b>11</b> :00 | <b>12</b> :00                                                                                                    | <b>13</b> :00  | <b>14</b> :00 | <b>15</b> :00 | <b>16</b> :00 | <b>17</b> :00 | <b>18</b> :00 | <b>19</b> :00 | <b>20</b> :00 | <b>21</b> :00 |
|             |               |               | 0             |               |                                                                                                    |                |               | 0             |               |               |               |               | 0             |               |

申込一覧が表示されます。間違いがなければ「予約申込へ」を選択します。

|        | 🚺 お知らせ             | NEW 2024/1/30(火)                  | 交流館を利用す    | するときは,利用            | する交流的            | 官の窓口1 | (団体登)         | 録が必要          | <u> です。</u> ( | Ð             |               |       |
|--------|--------------------|-----------------------------------|------------|---------------------|------------------|-------|---------------|---------------|---------------|---------------|---------------|-------|
|        | 📰 イベント             |                                   |            |                     |                  |       |               |               |               |               |               |       |
| の絞り    | 込み 日 ②使い方          |                                   |            |                     |                  |       |               |               |               |               |               |       |
| ▲ 前    | Ħ                  |                                   |            | 2024年 v<br>2月6日 (2) |                  |       |               |               |               |               |               | 翌日▶   |
| 会議室    | v.                 |                                   |            |                     |                  |       |               |               |               | -+            | 2週間分          | 分を比較  |
|        | 選択済                |                                   | 1000 11100 | 1000 1000           | × 4.00           | 15:00 | <b>16</b> :00 | <b>17</b> :00 | <b>18</b> :00 | <b>19</b> :00 | <b>20</b> :00 | 21:00 |
|        | 予約                 | 会議室/会議室 午後                        | é          |                     |                  | 0     |               |               |               |               | 0             |       |
| 多目的    | 室· 1               | 2024/2/6 13:00-17:00              |            |                     |                  |       |               |               |               | +             | 2週間分          | うを比較  |
|        | 予約                 | 会議室/会議室 夜間                        | 5          |                     | ×                | 15:00 | <b>16</b> :00 | 17:00         | <b>18</b> :00 | <b>19</b> :00 | 20:00         | 21:00 |
|        | 2                  | 2024/2/6 18:00-22:00              |            |                     | $\mathbf{A}$     | 0     |               |               |               |               | 0             |       |
| 実習室    | <del>予約</del><br>3 | 多目的室/多目的室<br>2024/2/6 13:00-17:00 | 午後         |                     | ×                |       |               |               |               | -*            | - 2週間分        | 分を比較  |
|        |                    | 2024/2/0 13:00 17:00              |            |                     | $\boldsymbol{P}$ | 15:00 | <b>16</b> :00 | 17:00         | 18:00         | <b>19</b> :00 | 20:00         | 21:00 |
| ← 前のペ- | -ジに戻る              | 室/多目的室 予1                         | 的申込へ       | )-17:00             |                  | 0     |               |               |               | ほか 2          | <b>在</b>      | 認 🗊   |
|        |                    |                                   |            |                     |                  |       |               |               |               |               |               |       |

※間違いがあれば業で予約をキャンセルできます。

<sup>「</sup>確認」ボタンを選択します。-

# 予約内容を入力してください。

| <b>大会議室大会</b><br>2024/2/14(水) 08:30                             | :議室(全室)<br>D-12:00                     |   |
|-----------------------------------------------------------------|----------------------------------------|---|
| 利用目的 必須                                                         | 未選択…                                   | - |
| 利用人数必须                                                          | <b>その他</b><br>グループ・サークル活動              | Î |
| 市内/市外                                                           | まちづくり推進委員会<br>自治会・町内会活動                |   |
| 行事の名称「必須」                                                       | 行政各局部課                                 |   |
| 行事の内容 必須                                                        | その他       会議     講演会・学習会・研修会       その他 | * |
| <del>行事の内容でその他を</del><br>選択した場合内容を入力<br>joページに戻る <sup>さい。</sup> | 支払方法へ                                  |   |

※必須項目は必ず入力してください。

| 行事の名称 必須                              | ○○体操                                                                                                    |
|---------------------------------------|----------------------------------------------------------------------------------------------------|
| 行事の内容 必須                              | <ul> <li>✓ 市民活動(グループ,サークル,団体活動)</li> <li>自治会活動</li> <li>まちづくり推進委員会活動</li> <li>会議</li> <li>講演会・学習会・研修会</li> <li>その他</li> </ul> |
| 行事の内容でその他を                            |                                                                                                    |
| 選択した場合内容を入力<br>してください。                |                                                                                                    |
| 利用日の使用管理責任                            | 福山タロウ                                                                                                    |
| 者名》须                                  |                                                                                                    |
| 当日使用管理責任者の<br>連絡先(電話番号)を教え            | 0000000                                                                                                    |
| てください 必須                              |                                                                                                    |
| 持込機器があれば機器<br>名を入力してください。             |                                                                                                    |
|                                       |                                                                                                    |
| 駐車台数について 必須                           | 10                                                                                                    |
|                                       | 半角数字のみ入力可能です。                                                                                                    |
| 休日夜間の鍵の貸し出し<br>希望について <mark>必須</mark> | ● 鍵の貸し出しを希望 ○ 不要                                                                                                    |
|                                       |                                                                                                    |

交流館へ連絡事項があれば入力してください。

| 連絡事項  |     |
|-------|-----|
|       |     |
|       |     |
| 室場利用料 | 0 円 |

# 備品の利用がある方は選択してください。(館・部屋によって違います。)

| ◎ 備品を追加 + □                        | 0                                                               |
|------------------------------------|-----------------------------------------------------------------|
| 会議室設備<br>マイク<br>残数:2               | <ul> <li>         ・ 備品を追加         <ul> <li></li></ul></li></ul> |
| PAアシア<br>残数:1       プロジェクタ<br>残数:1 | 時間帯 必須 08:30 - 12:00 × ③<br>利用数 必須 1 / 2<br>利用料 0円              |
| 選织件数<br>1件<br>工作                   | ← 選択に戻る 送加                                                      |

# 備品が追加出来たら、「支払方法へ」を選択してください。

| 0 11 |  |     |
|------|--|-----|
|      |  |     |
|      |  | 0円  |
|      |  |     |
|      |  | 0 円 |
|      |  |     |
|      |  |     |

| 支払方法 必須   | 無料施設 |          | •  |
|-----------|------|----------|----|
| 合計利用料     |      |          | 0円 |
|           |      | 確認       |    |
| ・前のページに戻る |      | 内容入力にもどる |    |

「無料施設」を選択した状態で「確定」を選択してください。

申込内容を確認してください

| ▲ 各予約内容                                          |                                          |   |
|--------------------------------------------------|------------------------------------------|---|
| <b>大会議室 大会議室(全室)</b><br>2024/2/14(水).08:30-12:00 | ~                                        |   |
| X†                                               | 0円                                       |   |
| 合計利用料                                            | 大会議室大会議室(全室)<br>2024/2/14(水) 08:30-12:00 | ^ |
| この施設・室場について                                      | 利用目的 グループ・サークル活動                         |   |
|                                                  | 利用人数 10人                                 |   |
|                                                  | <b>行事の名称</b> 〇〇体操                        |   |
|                                                  | <b>行事の内容</b> 市民活動(グループ,サークル,団体活動)        |   |
|                                                  | 行事の内容でその他を選<br>択した場合内容を入力して<br>ください。     |   |

# 内容に修正がなければ、注意事項をよく確認してください。

| 注意事項                                                                                                    |               |
|----------------------------------------------------------------------------------------------------|---------------|
| ▲ よくお読みの上、「注意事項を確認しました」にチェックしてください。                                                                      |               |
| <ul> <li>■ 館の利用について</li> <li>・この施設は利用審査があります。</li> </ul>                                                 |               |
| <ul> <li>・交流館の事業活動、自治会・まちづくり推進委員会・交流館支援団体等の地域行事が入った場合、許可書交付後も、行事等で日程の支車をいすることがありますので、ご了承ください。</li> </ul> | 42 関          |
| ・利用回数は、1団体につき月2回まで可能です。(時間・部屋数にかかわらず1日の利用を1回とカウントします。)                                                   |               |
| ・駐車スペースは限られるため、自己責任で確保します。                                                                               | ✓ 注意事項を確認しました |
| 違法駐車はしません。※ 駐車台数 27台(うち車イス使用者用1台)                                                                        |               |
| ■このような場合は使用できません                                                                                         |               |
| 確認したら「注意事項を確認しました」を選択し<br>「申込確定」を押してください                                                                 | 申込確定          |
|                                                                                                    | 修正する ▼        |

予約が完了しました。登録したメールへも予約完了通知が届きます。 ※仮予約中です。交流館の利用を確定したものではありません。

| 予約申込が完了しました。                                                                                                    |                             |                        |                |                   |   |      |
|----------------------------------------------------------------------------------------------------|-----------------------------|------------------------|----------------|-------------------|---|------|
| 1 内容入力                                                                                                    | •                           | 2 支払方法                 |                | 3 確認              | • | 4 完了 |
| 受付番号                                                                                                    |                             |                        |                |                   |   |      |
| O (47約)<br>(20235501)<br>(20235501)<br>(2000)<br>(20235501)<br>(2000)<br>(2000) | <b>)48-1</b><br>E) 2024/2/1 | 4(水) 08:30-12:00 🛕 この  | 申込は「 <b>利用</b> | <b>審査</b> 」があります。 |   |      |
| この受付番号は <mark>施設利用後まで大</mark>                                                                                                    | 切に保管し <sup>-</sup>          | てください。申込の <b>お問い</b> 名 | わせ時に必          | 要になります。           |   |      |

■利用申請後

利用許可の場合:利用許可メールとスマートロックの暗証コードが届きます。 利用不許可の場合:利用不許可メールが届きます。 ■<補足>アカウントの確認・修正

ログインした状態で,ホーム画面左上の「メニュー」ボタンを選択し 「アカウント設定」を選択してください。

| 🗹 施設予約システム                                                                                                    | × ログイン中: にこにこ会 さん                          |
|----------------------------------------------------------------------------------------------------|--------------------------------------------|
| ₹ メ=ュ-                                                                                                    | 💆 施設予約システム                                 |
| n +                                                                                                    | Q 施設检索                                     |
|                                                                                                    |                                            |
| i お知らせ                                                                                                    | P (0)テニス、会議、など Q (例)△△区、など     P (0)△△区、など |
| <u>・<br/>ニログイン中</u> にこにこ会 / ん                                                                                                    | ■ 1000公民組、など<br>編録                         |
| © ★ ⊠                                                                                                    | ● 一 一 一 一 一 一 一 一 一 一 一 一 一 一 一 一 一 一 一    |
| 申込状況 お気にノ メッセージ                                                                                                    | 検索                                         |
| ✿ <u>アカウント設定</u>                                                                                                    |                                            |
| ð <u>B777</u> 1                                                                                                    |                                            |
| ? <u>~~~</u> .                                                                                                    | 中込状況 ★ お気に入り                               |
| <b>Ø</b> <u><u><u><u></u></u><u></u><u></u><u></u><u><u></u><u></u><u></u><u></u><u></u><u></u><u></u><u></u><u></u><u></u><u></u><u></u><u></u></u></u></u> | <b>尊</b> . <u>アカウント設定</u>                  |
| ■ 規約と方針 ☑                                                                                                    |                                            |

アカウント設定画面の下部「パスワード変更」から変更可能です。

| ★ <u>ホーム</u> >     |                                                                                                    |
|--------------------|----------------------------------------------------------------------------------------------------|
| 💄 アカウント設定          | ?<br>?                                                                                                    |
|                    | <ul> <li>     ダ メール受信設定     春 帳票DL ▼     <sup>…</sup> <sup>…</sup> <sup></sup></li></ul> |
| ●                  | ✔ 修正                                                                                                    |
|                    |                                                                                                    |
| ● アカウント情報修正 ▼      |                                                                                                    |
| アガリントの立録内谷を修正します。  |                                                                                                    |
| パスワードを新しいものに変更します。 |                                                                                                    |
| 各種帳票のダウンロードができます。  |                                                                                                    |